全球華文學生文學獎投稿系統 流程圖

|  | 全球                    | 華文學生文學獎投稿系統                           |  |
|--|-----------------------|---------------------------------------|--|
|  |                       | <b>登入網站</b><br>(輸入身分證字號和密碼即會帶出輸入過的資料) |  |
|  | 組別:<br>文類:            | 高中組 ✔<br>高中組<br>國中組<br>國中組            |  |
|  | <u></u> 身分證字號:<br>密碼: | (海外人士請使用護照號碼)                         |  |
|  |                       |                                       |  |

進入【全球華文學生文學獎投稿系統】
 <u>https://asp.mingdao.edu.tw/mdle2/nslp/login.php</u>

| 【首次登入】 | : | 請按 | 【建立帳號】。 |  |
|--------|---|----|---------|--|
|--------|---|----|---------|--|

| 全球      | 全球華文學生文學獎投稿系統            |          |      |          |      |  |
|---------|--------------------------|----------|------|----------|------|--|
|         |                          | 建立       | u帳號  |          |      |  |
| 身分證字號:  | L222222222 (海外人士請使用護照號碼) |          |      |          |      |  |
| 密碼:     | 1234                     |          | (自訂) |          |      |  |
| email : | 222222@g                 | mail.com |      | (寄送確認開通( | 言件用) |  |
|         |                          | 送出       | 返回登入 |          |      |  |

臺灣學生請使用身分證號碼/海外學生請使用護照號碼或該國之身分證號碼,密碼自訂。

填寫完成後,按下【送出】,會出現【帳號已開通】視窗,按【確定】。

| asp.mingdao.edu.tw 顯示 |  |
|-----------------------|--|
| 帳號已開通!                |  |
| 確定                    |  |
|                       |  |

再按【返回登入】回到一開始的登入頁面。

| 建立帳號                 |
|----------------------|
| 身分證字號: (海外人士請使用謹照號碼) |
| 密碼: (自訂)             |
| email:(寄送確認開通信件用)    |
| 送出 返回登入              |

開始投稿,先選【組別】(國中組/高中組),再選【文類】,輸入已開通的帳號、密碼,按【登入】。

(【忘記密碼】: 請 mail: <u>mdla@ms.mingdao.edu.tw</u>)

| 全球     | 華文學生文學獎投稿系統                     |  |
|--------|---------------------------------|--|
|        | 登入網站<br>輸入身分證字號和密碼即會帶出輸入過的資料)   |  |
| 組別:    | 高中組▼                            |  |
| 文類:    | ● A-高中短篇小說組 ○ B-高中散文組 ○ C-高中新詩組 |  |
| 身分證字號: | L22222222 (海外人士請使用護照號碼)         |  |
| 密碼:    |                                 |  |
|        | 登入 建立帳號                         |  |
|        |                                 |  |

|            | 全球華文學生文學獎投稿系統                            |      |        |       |  |  |  |  |
|------------|------------------------------------------|------|--------|-------|--|--|--|--|
|            |                                          | 僅儲存, | 尚未確認投稿 | 登出    |  |  |  |  |
| 組別:A-高中    | 短篇小說組                                    |      |        |       |  |  |  |  |
| 日期         | 編號                                       | *性別  | *姓名    | *篇名   |  |  |  |  |
| 2023/10/06 |                                          | 男♥   |        |       |  |  |  |  |
| *生日        | *學校                                      | *年級  | *國家    | 指導教師  |  |  |  |  |
|            |                                          |      |        |       |  |  |  |  |
| *電話        |                                          |      | 郵遞區號   | *通訊地址 |  |  |  |  |
| 市話:<br>行動· |                                          |      |        |       |  |  |  |  |
|            |                                          |      | <br>   |       |  |  |  |  |
| 選擇権        |                                          |      |        |       |  |  |  |  |
|            | Q   X B G G G   ★ ★   B J   幸型 ・ 文章內容填寫處 |      |        |       |  |  |  |  |

2. 請確實填寫相關資料,\*代表必填項目。

文章內容,建議先在電腦 WORD 等文書處理完整後,再 ctrl+v 複製貼上。

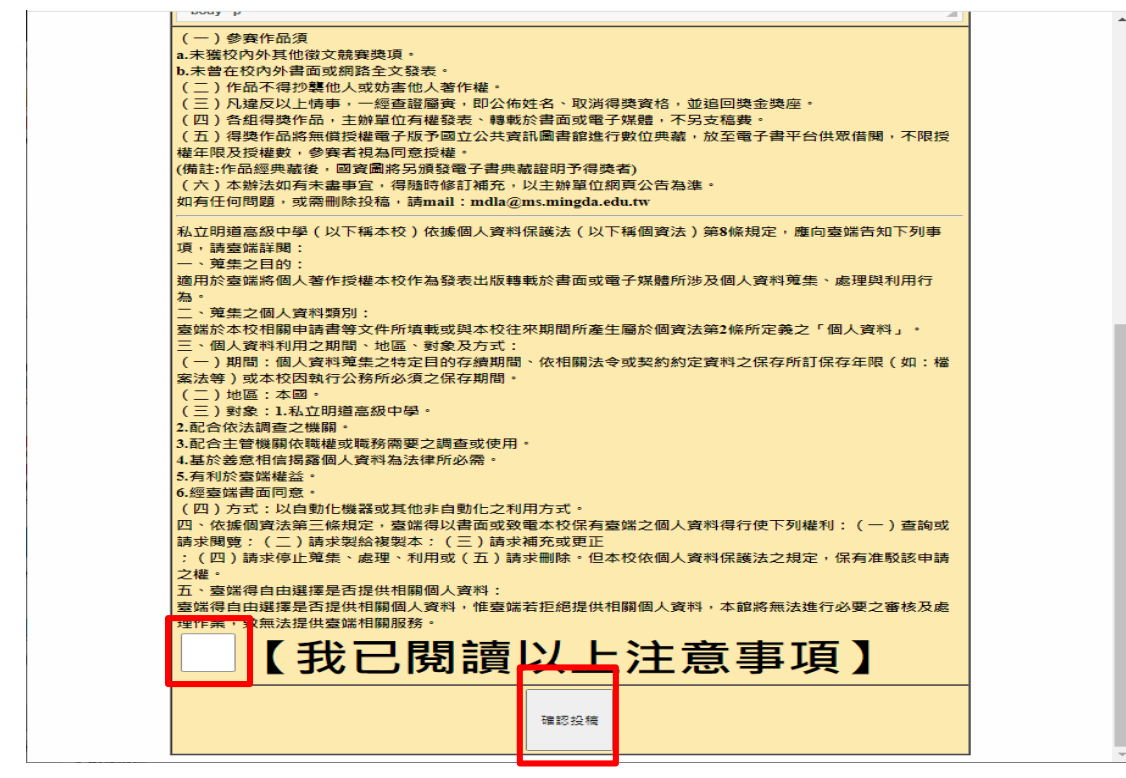

 完成投稿後,請詳閱參賽作品須知,並勾選【我已閱讀以上注意事項】,並 按下【確認投稿】。

【確認投稿】後,將不得自行修改。

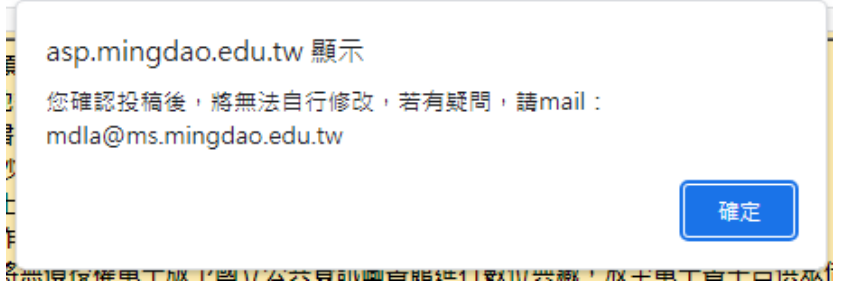

4. 完成投稿,將會看到出現該篇文章的【編號】,如下圖所示。

| 登出               |        |     |      |       |  |  |
|------------------|--------|-----|------|-------|--|--|
| 組別:A-高中          | 短篇小說組  |     |      |       |  |  |
| 日期               | 編號     | *性別 | *姓名  | *篇名   |  |  |
| 2023/10/06       | A00003 | 男✔  | 測試   | 測試    |  |  |
| *生日              | *學校    | *年級 | *國家  | 指導教師  |  |  |
| 測試               | 測試     | 測試  | 測試   |       |  |  |
| *電話              |        |     | 郵遞區號 | *通訊地址 |  |  |
| 市話: 測試<br>行動: 測試 |        |     |      | 測試    |  |  |

- 5. 這就代表您已經完成投稿囉!
- 若要再投稿其他文類,請再回到【全球華文學生文學獎投稿系統】,直接登入帳號、密碼,選擇不同【文類】即可。 https://asp.mingdao.edu.tw/mdle2/nslp/login.php

~祝您投稿順利~

有任何疑問,請mail 至 <u>mdla@ms.mingdao.edu.tw</u>反應